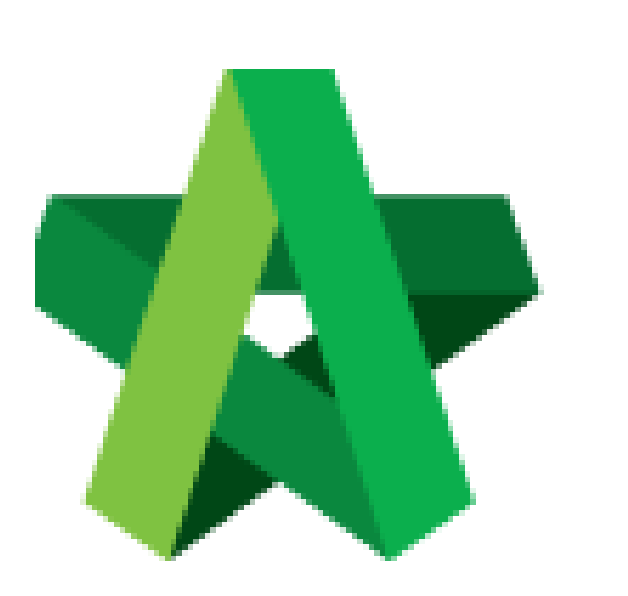

## **Evaluate Vendors**

Powered by:

# *<b>ЮРск*

## GLOBAL PCK SOLUTIONS SDN BHD (973124-T)

3-2 Jalan SU 1E, Persiaran Sering Ukay 1 Sering Ukay, 68000 Ampang, Selangor, Malaysia Tel :+603-41623698 Fax :+603-41622698 Email: info@pck.com.my Website: www.BuildSpace.my

(BuildSpace Version 3.4) Last updated: 20/10/2021

### **Evaluate Vendors**

- 1. Login to BuidlSpace
- 2. Click "Vendor Management"

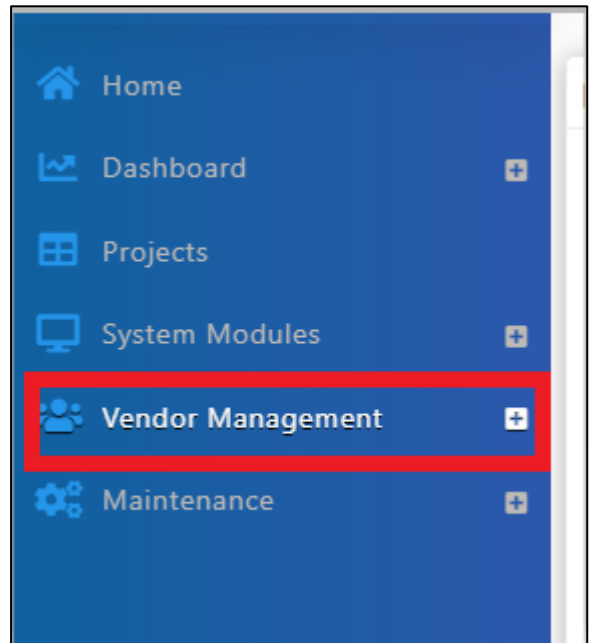

3. Click "VPE" and click "Evaluations"

| – ≓ VPE          |
|------------------|
| 😂 Cycles         |
| 🗧 Setup          |
| Removal Requests |
| ≓ Evaluations    |

4. Click "Forms" to view forms to be evaluated

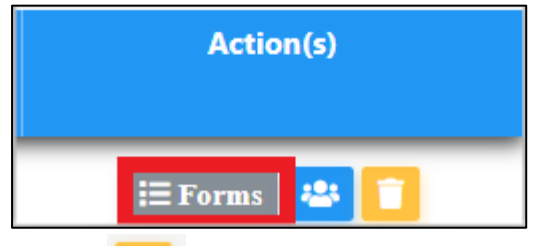

to evaluate each form

5. Click the

| No | Name<br>filter column   | Form                       | Status<br>filter column | Action(s) |
|----|-------------------------|----------------------------|-------------------------|-----------|
| 1  | Buildspace Contractor 6 | Contractor - Design        | Draft                   | ø         |
| 2  | QS Consultant 1 Sdn Bhd | Consultant - Closed Tender | Draft                   | 8         |

#### 6. Tick at the respective answers

| L 🖂 Section 1  |   |
|----------------|---|
| L 🖂 Question 1 |   |
| L Answer 1     | 0 |
| L Answer 2     | 0 |
| L Answer 3     | 0 |

#### 7. Insert any remarks

8. Attach attachments (for evaluations with scoring below the set threshold, then evaluator will be required to upload attachments)

#### 9. Click Submit

| Remarks:                               |      |         |             |
|----------------------------------------|------|---------|-------------|
| Any Additional Remarks                 |      |         |             |
|                                        |      |         |             |
| + Add files Start Upload Cancel upload |      |         |             |
| Preview File Name                      | Size | Actions | Uploaded    |
|                                        |      |         | Save Submit |

The "Admin" user of the project will receive email notification